## ІНСТРУКЦІЯ ЗІ СТВОРЕННЯ АУКЦІОНУ ПО ПРОДАЖУ МАЙНА БАНКРУТІВ ЧЕРЕЗ ТОВ «УКРАЇНСЬКА ЕНЕРГЕТИЧНА БІРЖА»

Доброго дня! Вітаємо Вас на електронному майданчику ТОВ «Українська енергетична біржа».

Майданчик доступний за посиланням https://sale.ueex.com.ua

Для роботи з системою Вам необхідно зареєструватися через обраний електронний майданчик. Робота на майданчику відбувається в мережі Інтернет та не потребує завантаження на комп'ютер жодних додатків.

Щоб створити аукціон з продажу майна боржників, Вам необхідно зареєструватися на майданчику, заповнивши необхідні поля в розділах «Учасник» та «Користувач»

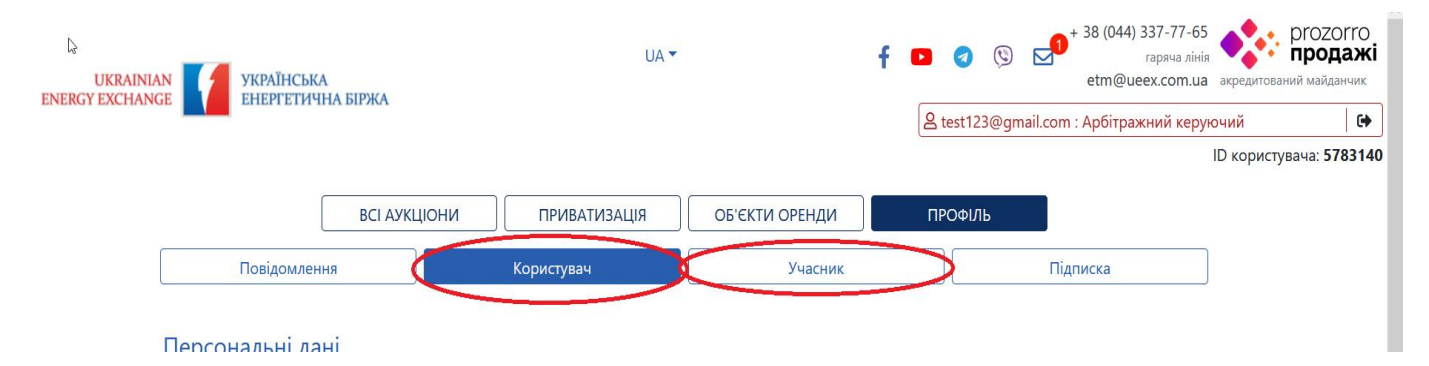

Також Вам необхідно завантажити, заповнити та надіслати оригінал Договору на організацію проведення аукціонів з продажу майна банкрутів на нашу адресу. Лише після цього Ваш кабінет буде зареєстровано і Ви зможе створити аукціон з продажу майна боржників.

Для того щоб створити аукціон, Вам необхідно натиснути кнопку «Новий аукціон», перейшовши у розділ «ВСІ АУКЦІОНИ»

| UKRAIN         | AN YKPATHCKA                     | UA 🕶                                            | f 🗗 🤕 🕲 🛁               | 38 (044) 337-77-65<br>гаряча лінія<br>etm@ueex.com.ua акредитова | ргоzогго<br>продаж<br>ний майданчик |
|----------------|----------------------------------|-------------------------------------------------|-------------------------|------------------------------------------------------------------|-------------------------------------|
| ENERGY EACTING |                                  |                                                 | Lest123@gmail.com       | Арбітражний керуючий                                             | 6                                   |
|                |                                  |                                                 |                         | ID користу                                                       | /вача: <b>578314</b>                |
|                | ВСІ АУКЦІОНИ                     | ПРИВАТИЗАЦІЯ ОБ'ЄКТИ ОРЕНДИ                     | ПРОФІЛЬ                 |                                                                  |                                     |
|                |                                  | Пошук аукціону                                  |                         |                                                                  |                                     |
|                | Обрані Власні Беру участь        |                                                 |                         |                                                                  |                                     |
|                | Назва товару, код товару, ЄДРПОУ |                                                 |                         | <b>Q</b> ПОШУК                                                   |                                     |
|                | Новий аукціон CPV CAV Регіон     | КОАТУУ Замовник № аукціону № лоту Д<br>Очистити | цата Бюджет Площа Стату | с Напрямок                                                       |                                     |
|                |                                  | Завантажити в Excel                             |                         |                                                                  |                                     |
|                | Діючі Архівні                    |                                                 |                         |                                                                  |                                     |

Для початку необхідно обрати тип оголошення. З випадаючого списку «Оголошення аукціону з» оберіть:

- 1. Продаж майна боржників у справах про банкрутство (у випадку оголошення англійського аукціону)
- 2. Продаж майна боржників у справах про банкрутство без аукціону (у випадку оприлюднення інформації про продаж забезпеченому кредитору)
- 3. Продаж майна боржників у справах про банкрутство на голландському аукціоні (у випадку оголошення голландського аукціону)

ID

| Ідентифікатор аукціону:                    | Оголошення аукціону з                                                      | Очікувана вартість:   | Зберегти |  |
|--------------------------------------------|----------------------------------------------------------------------------|-----------------------|----------|--|
| Створення                                  | Продаж майна боржників у спраг 🗠                                           | Прийом пропозицій до: |          |  |
| Остання зміна                              |                                                                            |                       |          |  |
| Дата публікації процедури                  | Продаж майна боржників у справах про банкрутство                           |                       |          |  |
|                                            | Продаж майна боржників у справах про банкрутство без аукціону              |                       |          |  |
| Виберіть тип оголошення аукціону, заг<br>Г | Продаж майна боржників у справах про банкрутство на голландському аукціоні |                       |          |  |
| Основні параметри                          |                                                                            |                       |          |  |
| Лот виставляється *                        |                                                                            |                       |          |  |
| Виберіть значення ~                        |                                                                            |                       |          |  |
| Номер дота *                               |                                                                            |                       |          |  |

А також вкотре виставляється лот, в залежності який саме раз виставляється даний Об'єкт на аукціон, оберіть будь ласка значення:

| Після публікації можливо внести зміни до документації.                |  |  |
|-----------------------------------------------------------------------|--|--|
| Основні параметри                                                     |  |  |
| Лот виставляється *                                                   |  |  |
| Виберіть значення ч                                                   |  |  |
| Виберіть значення                                                     |  |  |
| 1. Аукціон - без можливості зниження початкової ціни                  |  |  |
| 2. Перший повторний аукціон - без можливості зниження початкової ціни |  |  |
| 3. Аукціон - без можливості зниження початкової ціни                  |  |  |

Наступним кроком буде заповнення полів «Номер лота», «Назва аукціону» та «Опис аукціону», де необхідно зазначити номер справи про банкрутство (неплатоспроможність), найменування господарського суду, в провадженні якого перебуває справа про банкрутство; відомості про продавця майна (повне ім'я або найменування боржника, його місце проживання або місцезнаходження, ідентифікаційний код юридичної особи або реєстраційний номер облікової картки платника податків, або серію та номер паспорта у формі книжечки/номер паспорта у формі картки, унікальний номер запису в Єдиному державному демографічному реєстрі (за наявності); відомості про замовника аукціону (прізвище, ім'я та по батькові (за наявності), дату видачі та номер свідоцтва про право на здійснення діяльності арбітражного керуючого, його місцезнаходження.

«Номер лоту» - Номер лоту обирає Організатор, мінімальна кількість символів три. Рекомендуємо присвоювати унікальні номери лоту, наприклад у форматі «код ЄДРПОУ боржника/порядковий номер лоту – 37027819/1» -«Назва аукціону» - Коротка назва аукціону. -«Опис аукціону»- Детальний опис лоту.

| Номер лота *     |     |
|------------------|-----|
|                  |     |
| Назва аукціону * |     |
|                  |     |
|                  | 11. |
| Опис аукціону    |     |
|                  |     |
|                  | li. |

«Мінімальна кількість учасників» аукціону системою встановлена «1» автоматично.

«Стартова ціна лота» визначається господарським судом і вказана у відповідних ухвалених документах у справі щодо банкрутства.

| Мінімальна кількість учасників * |                       |               |  |
|----------------------------------|-----------------------|---------------|--|
| 1                                | $\checkmark$          |               |  |
| Стартова ціна лота *             |                       |               |  |
| Грн.                             | ∃ З ПДВ               |               |  |
| На фінальну суму нараховуєтьс    | ПДВ 🗌 Податкова накла | дна надається |  |

предметом забезпечення) у розмірі не менше 1 відсотка початкової ціни лота.

Розмір мінімального кроку аукціону визначається арбітражним керуючим за погодженням з комітетом кредиторів та забезпеченим кредитором (щодо майна, яке є

| 5 |                    |     | Гарантійний внесок * |     |
|---|--------------------|-----|----------------------|-----|
|   | Мінімальний крок * | грн |                      | грн |
|   |                    | %   |                      | %   |
|   |                    |     |                      |     |

«Гарантійний внесок» - грошова сума в розмірі 10 відсотків початкової ціни лота, зарахована на рахунок оператора авторизованого електронного майданчика, яку за одним лотом сплачує особа, яка виявила намір взяти участь в аукціоні, для забезпечення виконання зобов'язання щодо участі в аукціоні у вигляді коштів або банківської гарантії

«Дата проведення аукціону» визначається з моменту опублікування оголошення про проведення аукціону в системі, з урахуванням початкової ціни майна та виду аукціону (повторний, другий повторний), який становить:

для лотів, аукціон за якими проводиться вперше:

з початковою ціною до 5000 гривень - 10 календарних днів;

з початковою ціною від 5000,01 до 1000000 гривень - 15 календарних днів;

з початковою ціною від 1000000,01 гривні - 20 календарних днів;

для лотів, за яким проводиться повторний або другий повторний аукціон, - 10 календарних днів незалежно від початкової ціни лота.

Дата проведення аукціону \*

11:00

Далі необхідно вказати номер справи про банкрутсво та найменування господарського суду, де на розгляді перебувала справа.

| № справи про банкрутство         |    |
|----------------------------------|----|
|                                  |    |
|                                  | li |
| Найменування господарського суду |    |
|                                  |    |
|                                  | li |

А також зазначити порядок ознайомлення з майном, вказавши контакти особи, з якою можна зв'язатися щодо даного об'єкта, перелік та вимоги до оформлення документів учасників аукціону, а також додаткові відомості щодо лота.

Порядок ознайомлення з майном, час і місце проведення огляду об'єкта

Перелік та вимоги до оформлення документів

Додаткові відомості

В наступному пункті «Банківський рахунок» необхідно вказати реквізити боржника

(ліквідаційний рахунок) для сплати переможцем запропонованої ціни за лот.

«Ідентифікатор банківського рахунку» - присвоюється автоматично

«Назва банку» - Коротка назва банку згідно реєстру.

«Опис» - Вкажіть опис в залежності які саме кошти ви очікуєте отримати на цей рахунок.

«Валюта» - Вкажіть у який валюті будуть проводитись оплати на відповідні рахунки.

«Найменування одержувача» - присвоюється автоматично.

«Ідентифікатор одержувача» - потрібно обрати з випадаючого списку.

«Повна юридична назва організації» - повна назва особи, що буде отримувачем платежу.

«Код ЄДРПОУ або ІПН або паспорт» - потрібно вказати код отримувача.

«Тип банківського ідентифікатора» - потрібно обрати «Міжнародний номер банківського рахунку IBAN.

«Ідентифікатор» - потрібно прописати розрахунковий рахунок починаючи з UA+27 цифр без пробілів.

За необхідністю додайте банківські реквізити через кнопку «Додати банківські реквізити», Ви зможете прописати ЄДРПОУ отримувача або МФО банку.

За замовчуванням при створенні аукціону система вказує реквізити вказані Вами при реєстрації в кабінеті.

| Банківський рауунок                |
|------------------------------------|
| Плата за лот                       |
| Видалити рахунок Плата за лот      |
| Банківські рахунки                 |
| Ідентифікатор банківського рахунку |
|                                    |
| Назва банку                        |
| Назеа банку                        |
| Опис                               |
| Опис                               |
| Валюта *                           |
| Гривня ~                           |
| Реквізити одержувача               |
| Найменування одержувача            |
|                                    |
| Ідентифікатор одержувача *         |
| єдрпоу ~                           |
| Повна юридична назва організації * |
| Арбітражний керуючий               |
| Код ЄДРПОУ або ІПН або паспорт *   |
| 05821456                           |
| Банківські реквізити               |
| Опис до банківських реквізитів     |
|                                    |
| Тип банківського ідентифікатора *  |
| €ДРПОУ банку ~                     |
| Ідентифікатор *                    |
| 05821456                           |
| Додати банківські реквізити        |
| Додати банківські рахунки          |

Потім потрібно заповнити вкладку «Склад лотів»,

Натисніть кнопку «Додати актив». Після цього у Вас з'являться додаткові поля для зазначення активу.

«Стислий опис майна» - короткий опис земельної ділянки, яка продається або здається в оренду.

«Основна класифікація» - натисніть кнопку «Додати класифікатор», оберіть тип майна, яке продається та натисніть кнопку «Підтвердити».

«Кількість» - прописуєте кількість майна відповідно до одиниці виміру.

«Одиниця виміру» - потрібно обрати з випадаючого списку.

| Склад лотів •          |                  |   |    |
|------------------------|------------------|---|----|
| Додати актив           |                  |   |    |
| Склад лоту № 1 о       |                  |   |    |
| Стислий опис майна *   |                  |   |    |
|                        |                  |   |    |
|                        |                  |   | h. |
| Основна класифікація * | Кількість *      |   |    |
| Додати класифікатор 🗙  |                  |   |    |
|                        | Одиниця виміру * |   |    |
|                        | Бобіна           | ~ |    |

«Основна класифікація» заповнюється натиснувши кнопку «Додати класифікатор». Із випадаючого списку необхідно обрати потрібне значення, яке буде відповідати, Вашому лоту. А також вказати кількість та одиниці виміру згідно обраної класифікації.

| Видалити всі рахунки                                                                                               |                     |
|----------------------------------------------------------------------------------------------------|---------------------|
| Класифікатор СРV                                                                                                   | $\otimes$           |
|                                                                                                    | ←                   |
| 🏚 🗆 03000000-1: Сільськогосподарська, фермерська продукція, продукція рибальства, лісівництва та супутня продукція | ^                   |
| 🛊 🗆 0400000-8: Нерухоме майно                                                                                      |                     |
| 🏟 🖂 05000000-5: Цілісний майновий комплекс або майновий комплекс - комплекс активів підприємства                   |                     |
| 🛊 🗖 0600000-2: Земельні ділянки 🕞                                                                                  |                     |
| 🏚 🖂 07000000-9: Права вимоги за кредитними договорами                                                              |                     |
| 🏚 🗖 0800000-6: Корпоративні права                                                                                  |                     |
| 🏚 🗖 0900000-3: Нафтопродукти, паливо, електроенергія та інші джерела енергії                                       |                     |
| 🔹 🗔 14000000-1: Гірнича продукція, неблагородні метали та супутня продукція                                        |                     |
| 🔹 🗔 1500000-8: Продукти харчування, напої, тютюн та супутня продукція                                              |                     |
| 🏟 🖂 1600000-5: Сільськогосподарська техніка                                                                        |                     |
| 🔹 🗔 18000000-9: Одяг, взуття, сумки та аксесуари                                                                   |                     |
| 🔹 🗔 1900000-6: Шкіряні та текстильні, пластмасові та гумові матеріали                                              |                     |
| 🏚 🖂 22000000-0: Друкована та супутня продукція                                                                     |                     |
| 📫 🗖 2400000-4: Хімічна продукція                                                                                   | ~                   |
|                                                                                                    |                     |
|                                                                                                    | Відміна Підтвердити |
| імідний                                                                                                    |                     |

Щоб заповнити «Адресу місцезнаходження майна» потрібно вказати точну адресу об'єкту на карті.

| Алреса міс | тезнаходження | маина |
|------------|---------------|-------|

| нро<br>Карта Супутник | Дениси                                          |   |
|-----------------------|-------------------------------------------------|---|
|                       | Положаї Голожаї Красзнавчий Музе<br>с.Капустині | й |
|                       |                                                 |   |

При виставлення геоточки поля «Країна», «Поштовий індекс» та «Географічні координати» заповнюються автоматично.

| Країна                                                          | Поштовий індекс | Географічні координати |
|-----------------------------------------------------------------|-----------------|------------------------|
| Україна                                                         | 08462           | 50.075393676528776     |
| Область або регіон                                              | Населений пункт | 31.778306065908208     |
| Обрати з КОАТУУ                                                 |                 | 13                     |
| Код об'єктів адміністративно-<br>територіального устрою України |                 |                        |

Далі необхідно обрати область та населений пункт натиснувши кнопку «Обрати з КОАТУУ». Поле «Код об'єктів адміністративно-територіального устрою» заповниться автоматично.

|         |                                |         | річка Сул | ассянавчил музем — <b>Капуст</b><br>с.Капустинці |
|---------|--------------------------------|---------|-----------|--------------------------------------------------|
|         | Довідник КОАТУУ                |         | ×         | Комбінації клавіш Дані ка                        |
|         |                                |         |           | <b>річні координати</b>                          |
|         | Регіон                         |         |           | 756796102646                                     |
|         | Виберіть значення              |         | ~         | 17514549805                                      |
|         | 1200000000<br>Населенний пункт |         |           |                                                  |
|         |                                |         |           |                                                  |
|         |                                | Закрити | Вибрати   |                                                  |
| ий райс | рн                             |         |           |                                                  |
|         |                                |         |           |                                                  |

Інформація щодо реєстрації

Стан державної реєстрації об'єкту – потрібно обрати з випадаючого списку.

Номер запису – номер запису про державну реєстрацію з реєстрі (заповнюється за необхідності).

Дата реєстрації – дата державної реєстрації (можна обрати з календаря).

Час – час державної реєстрації (вказується в форматі 08:00)

Після цього потрібно заповнити специфічні поля для об'єкта. Вони будуть відрізнятись в залежності від того, який саме основний класифікатор Ви обрали.

Інформація щодо реєстрації

| Стан державної реєстрації об'єкту             | Номер запису                        | Дата реєстрації                    |
|-----------------------------------------------|-------------------------------------|------------------------------------|
| Не зареєстровано                              |                                     |                                    |
| Не зареєстровано                              |                                     |                                    |
| Зареєстровано до 1 січня 2013 р. відповідно д | о законодавства, що діяло на момент | виникнення речового права на майно |
| Зареєстровано в Державному реєстрі речових    | прав на нерухоме майно              |                                    |
| Реєстрація не вимагається                     |                                     |                                    |

Наступним кроком буде заповнення інформації про Арбітражного керуючого, який виступає замовником. Дана інформація, зазвичай, підтягується автоматично з особистого кабінету, та все ж варто перевірити дані та «Інформація про боржника» - зазначається інформація про банкрота. Поля з зірочками є обов'язковими.

| Контактна особа            | Замовник                                                                    |  |  |  |
|----------------------------|-----------------------------------------------------------------------------|--|--|--|
| Контактна особа *          | Ідентифікатор *                                                             |  |  |  |
| Приклад створення аукціону | 1234567890                                                                  |  |  |  |
| E-mail *                   | Тип ідентифікації *                                                         |  |  |  |
| test123@gmail.com          | ПН/РНОКПП                                                                   |  |  |  |
| Телефон *                  | Повна назва *                                                               |  |  |  |
| +380501234567              | Арбітражний керуючий                                                        |  |  |  |
| +380123456789              | Поштовий індекс                                                             |  |  |  |
|                            | 12345                                                                       |  |  |  |
|                            | Країна *                                                                    |  |  |  |
| Сайт                       | Україна                                                                     |  |  |  |
|                            | Область або регіон *                                                        |  |  |  |
|                            | Полтавська область                                                          |  |  |  |
|                            | Населений пункт *                                                           |  |  |  |
|                            | м. Полтава                                                                  |  |  |  |
|                            | Адреса *                                                                    |  |  |  |
|                            | вул. Іванова, 1                                                             |  |  |  |
|                            | № свідоцтва про право на провадження діяльності арбітражного<br>керуючого * |  |  |  |
|                            | 1                                                                           |  |  |  |

Після заповнення всіх необхідних полів, треба зберегти чернетку натиснувши відповідну клавішу в верхній частині сторінки та у блоці «Документи аукціону» потрібно додати всі необхідні документи, шляхом натискання кнопки «Додати документ»..

| UKRAINIAN VKPAĨHĊĿKA<br>ENERGY EXCHANGE                                                                           | UA 👻                                                                                                    | f 🖸                                          | General State State S |
|----------------------------------------------------------------------------------------------------|----------------------------------------------------------------------------------------------------|----------------------------------------------|----------------------------------------------------------------------------------------------------|
| Повернутися до списку лотів<br>Ідентифікатор аукціону:<br>Створення<br>Остання зміна<br>Дата публікації процедури | <b>Оголошення аукціону з</b><br>Продаж майна боржників у спраї Y<br>Майно                                                                               | Очікувана вартість:<br>Прийом пропозицій до: | ID користуе                                                                                                    |
|                                                                                                    | Завантажити документ<br>Тип документу<br>Ілюстрації<br>Ілюстрації<br>Відеоматеріали<br>Обмеження<br>Рішення суду<br>Протокол комітету кредиторів        | ×                                            |                                                                                                    |
|                                                                                                    | Лист забезпеченого кредитора<br>Паспорт торгів<br>Копії документів та матеріалів на лот<br>Кваліфікаційні вимоги<br>Проєкт акту/договору<br>Презентація |                                              |                                                                                                    |

Після завантаження документів натисніть кнопку «Опублікувати», аукціон буде опубліковано в електронній торговій системі